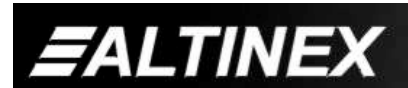

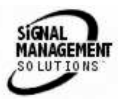

# 1-IN, 6-OUT CAT-5 DISTRIBUTION AMPLIFIER CARD FOR MULTI-TASKER™ ENCLOSURES USER'S GUIDE

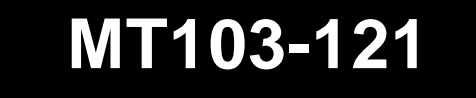

MANUAL PART NUMBER: 400-0376-001

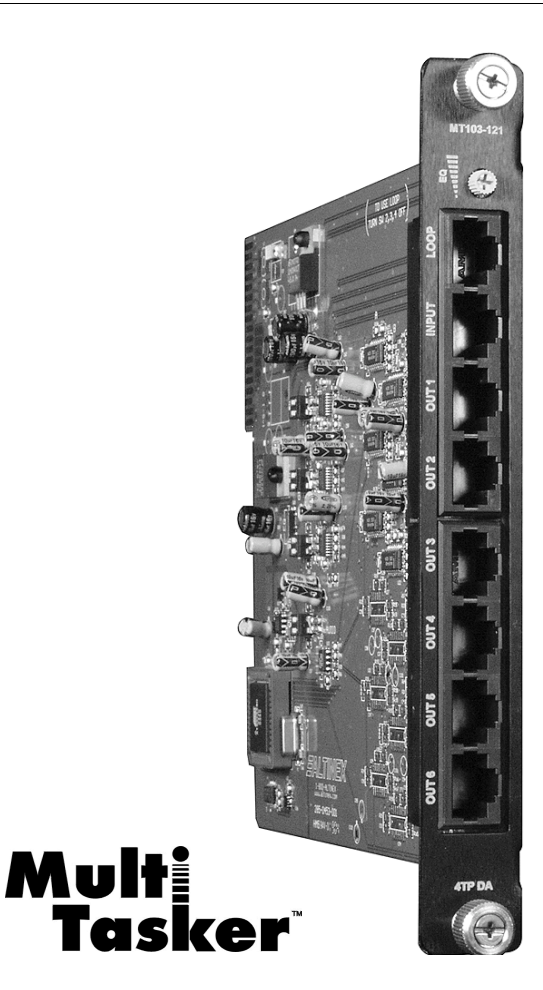

## TABLE OF CONTENTS

Page

| PRECAUTIONS / SAFETY WARNINGS2   |
|----------------------------------|
| GENERAL2                         |
| INSTALLATION2                    |
| CLEANING2                        |
| FCC / CE NOTICE2                 |
| ABOUT YOUR MT103-121 3           |
| TECHNICAL SPECIFICATIONS         |
| PRODUCT DESCRIPTION4             |
| APPLICATION DIAGRAM              |
| DIAGRAM 1: TYPICAL SETUP5        |
| DIAGRAM 2: INTERNAL VIEW6        |
| DIAGRAM 3: JUMPER SETTINGS7      |
| INSTALLING YOUR MT103-1218       |
| OPERATION                        |
| RS-232 CONTROL8                  |
| DESCRIPTION OF COMMANDS8         |
| SUMMARY OF COMMANDS 13           |
| MENU MODE13                      |
| TROUBLESHOOTING GUIDE 15         |
| CARD IS NOT RECOGNIZED15         |
| NO DISPLAY16                     |
| ALTINEX POLICY                   |
| LIMITED WARRANTY/RETURN POLICY16 |
| CONTACT INFORMATION16            |

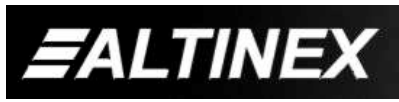

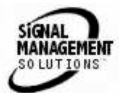

## PRECAUTIONS / SAFETY WARNINGS

Please read this manual carefully before using your **MT103-121**. Keep this manual handy for future reference. These safety instructions are to ensure the long life of your **MT103-121** and to prevent fire and shock hazard. Please read them carefully and heed all warnings.

1

#### 1.1 GENERAL

 Qualified ALTINEX service personnel, or their authorized representatives must perform all service.

#### **1.2 INSTALLATION**

- To prevent fire or shock, do not expose this unit to rain or moisture. Do not place the **MT103-121** in direct sunlight, near heaters or heat radiating appliances, or near any liquid. Exposure to direct sunlight, smoke, or steam can harm internal components.
- Handle the **MT103-121** carefully. Dropping or jarring can damage the card.
- Do not pull the cables that are attached to the MT103-121.
- Insert the card carefully into the slots of the Multi-Tasker<sup>™</sup> without bending any edges.

#### **1.3 CLEANING**

 Clean only the connector area with a dry cloth. Never use strong detergents or solvents, such as alcohol or thinner. Do not use a wet cloth or water to clean the card. Do not clean or touch any component or PCB.

#### 1.4 FCC / CE NOTICE

• This device complies with part 15 of the FCC Rules. Operation is subject to the following two conditions: (1) This device may not cause harmful interference, and (2) this device must accept any interference received, including interference that may cause undesired operation.

- This equipment has been tested and found to comply with the limits for a Class A digital device, pursuant to Part 15 of the FCC Rules. These limits are designed to provide reasonable protection against harmful interference when the equipment is operated in a commercial environment. This equipment generates, uses, and can radiate radio frequency energy and, if not installed and used in accordance with the instruction manual. mav cause harmful interference to radio communications. Operation of this equipment in a residential area is likely to cause harmful interference in which case the user will be required to correct the interference at his own expense.
- Any changes or modifications to the unit not expressly approved by ALTINEX, Inc. could void the user's authority to operate the equipment.

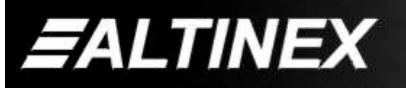

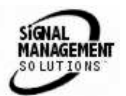

## ABOUT YOUR MT103-121

## MT103-121

1-in 6-out CAT5 Distribution Amplifier

The **MT103-121** is a CAT5 audio/video distribution amplifier (DA). It is designed to be used with Altinex CAT5 Transmitters and Receivers, including part numbers DA1930CT, DA1931CT, DA1920SX and DA1921SX.

The **MT103-121** is a 1-in 6-out DA Card. There is one CAT5 input and there are six CAT5 outputs. This card enables the connection of a single CAT5 transmitter to six CAT5 receivers.

The **MT103-121** also features Equalization adjustment. The equalization allows the user to adjust the signal when long cable lengths are involved. The Equalization circuitry is good for cable runs up to about 400 feet when high quality cabled is used. The total distance from source to transmitter to receiver to display is 700 feet at resolutions up to 1024x768. An on board switch allows the user to choose between hardware and software control of Video Equalization.

Another feature available is the Loop Output. This output allows the same input to the **MT103-121** to be easily connected to another **MT103-121** or similar device. Switch settings allow the user to select between Loop Output or no Loop Output.

## TECHNICAL SPECIFICATIONS

2

| FEATURES/<br>DESCRIPTION | MT103-121                   |
|--------------------------|-----------------------------|
| Inputs                   |                             |
| Main Input               | RJ-45 Female (1)            |
| Outputs                  |                             |
| Main Output              | RJ-45 Female (6)            |
| Loop Output              | RJ-45 Female (1)            |
| Compatibility            | VGA thru UXGA, Stereo Audio |
| Approvals                | CE/FCC                      |

Table 1. MT103-121 General

| MECHANICAL      | MT103-121          |
|-----------------|--------------------|
| Enclosure Slots | One                |
| Weight          | 0.43lb (0.19kg)    |
| Shipping Weight | 1 lb. (0.42kg)     |
| Connector Panel | Black              |
| T° Operating    | 10°C-40°C          |
| T° Maximum      | 50°C               |
| Humidity        | 90% non-condensing |
| MTBF (calc.)    | 55,000 hrs         |

Table 2. MT103-121 Mechanical

| ELECTRICAL                     | 1                                            | MT103-121 | 1            |
|--------------------------------|----------------------------------------------|-----------|--------------|
| Input Signals                  |                                              |           |              |
| CAT-5/6 Twisted Pair           | Video/Sync/Audio Signals                     |           |              |
| Input                          | Alti                                         | nex Stand | ard          |
| Output Signals                 |                                              |           |              |
| CAT-5/6 Twisted Pair<br>Output | Video/Sync/Audio Signals<br>Altinex Standard |           |              |
| Power (Enclosure)              | +6V                                          | -6V       | Power        |
| MT103-121                      | 760mA                                        | 660mA     | 8.5<br>watts |

Table 3. MT103-121 Electrical

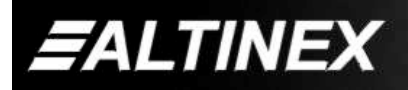

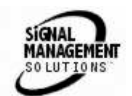

## PRODUCT DESCRIPTION

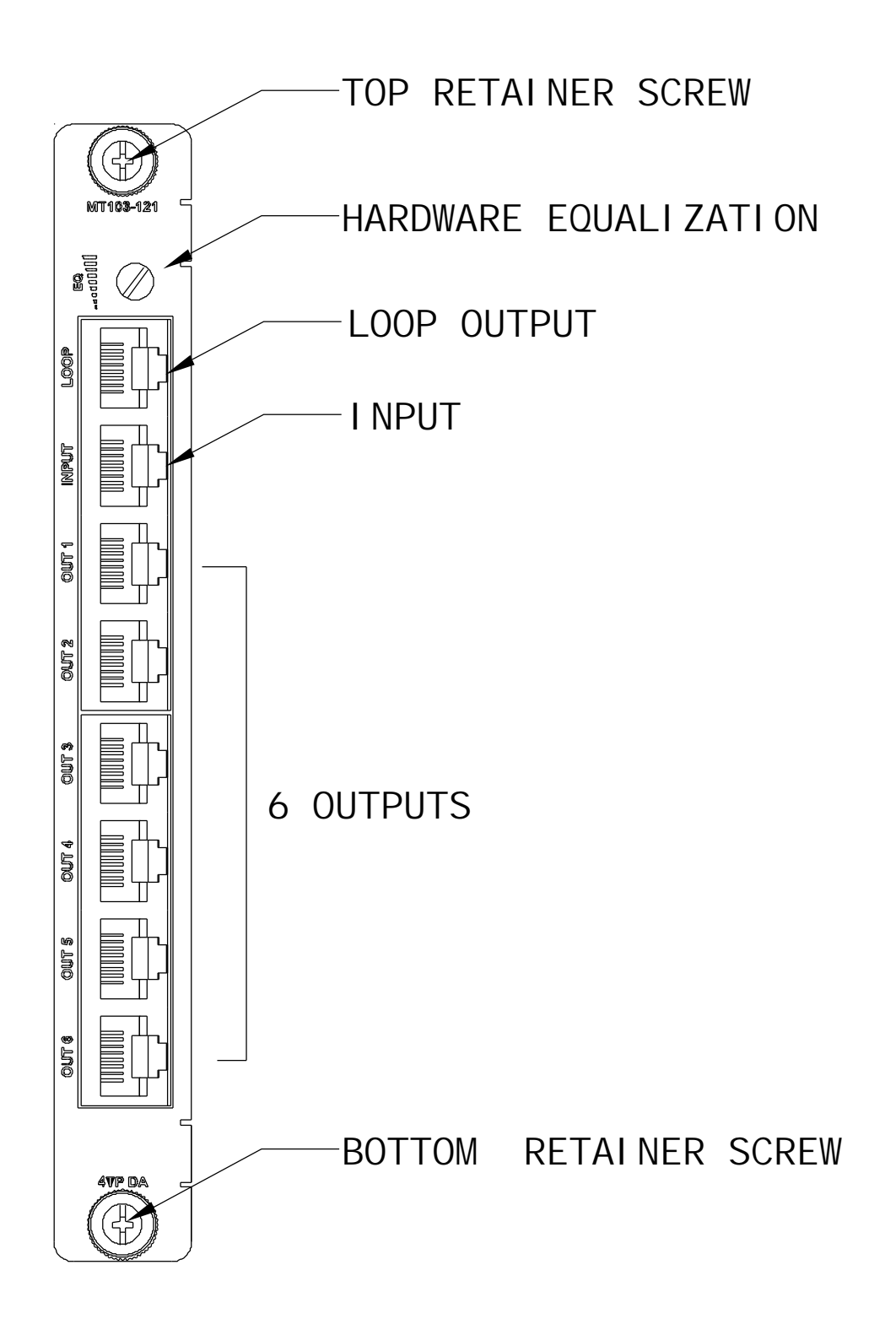

4

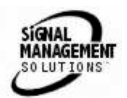

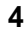

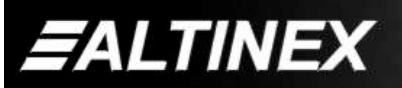

## **MULTI-TASKER™**

## **APPLICATION DIAGRAM**

DIAGRAM 1: TYPICAL SETUP

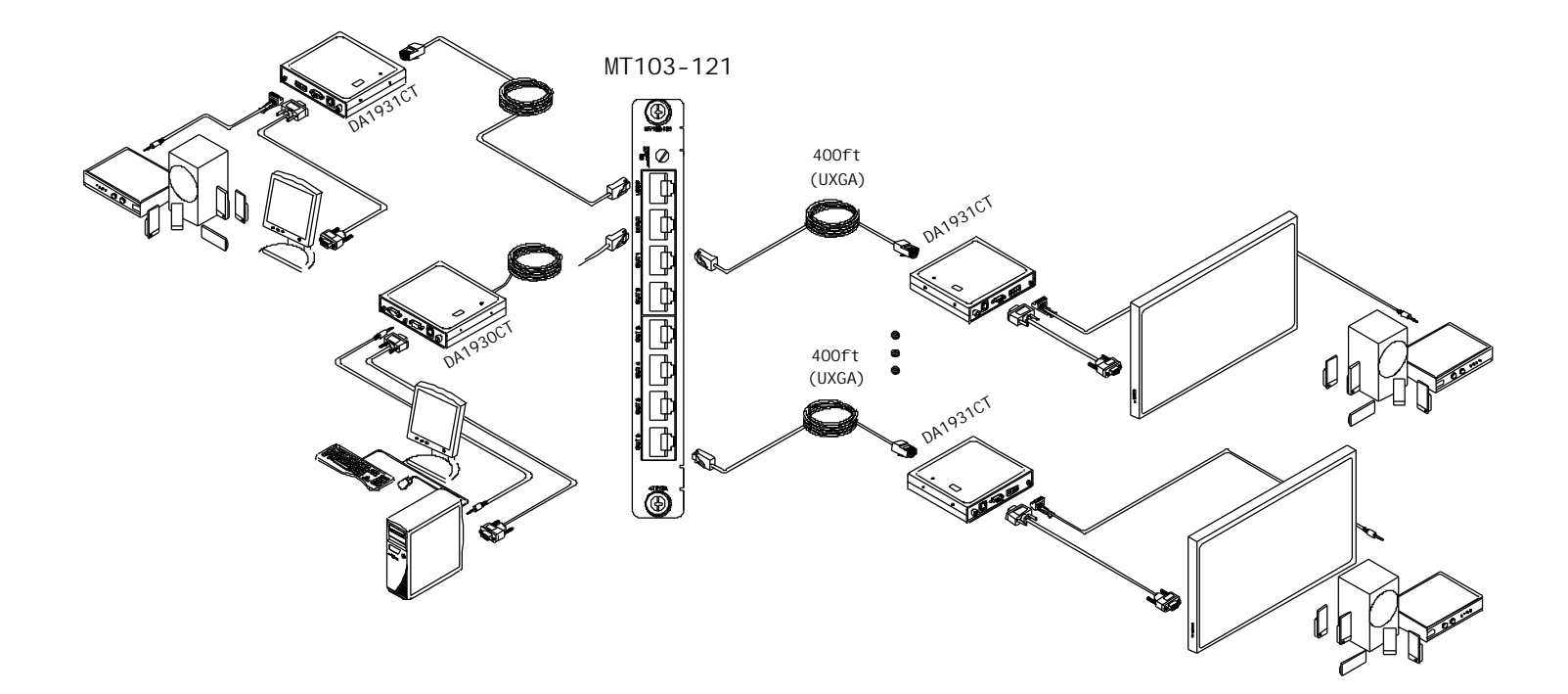

5

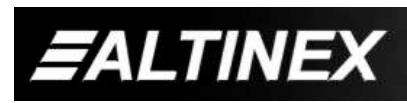

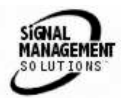

#### **DIAGRAM 2: INTERNAL VIEW**

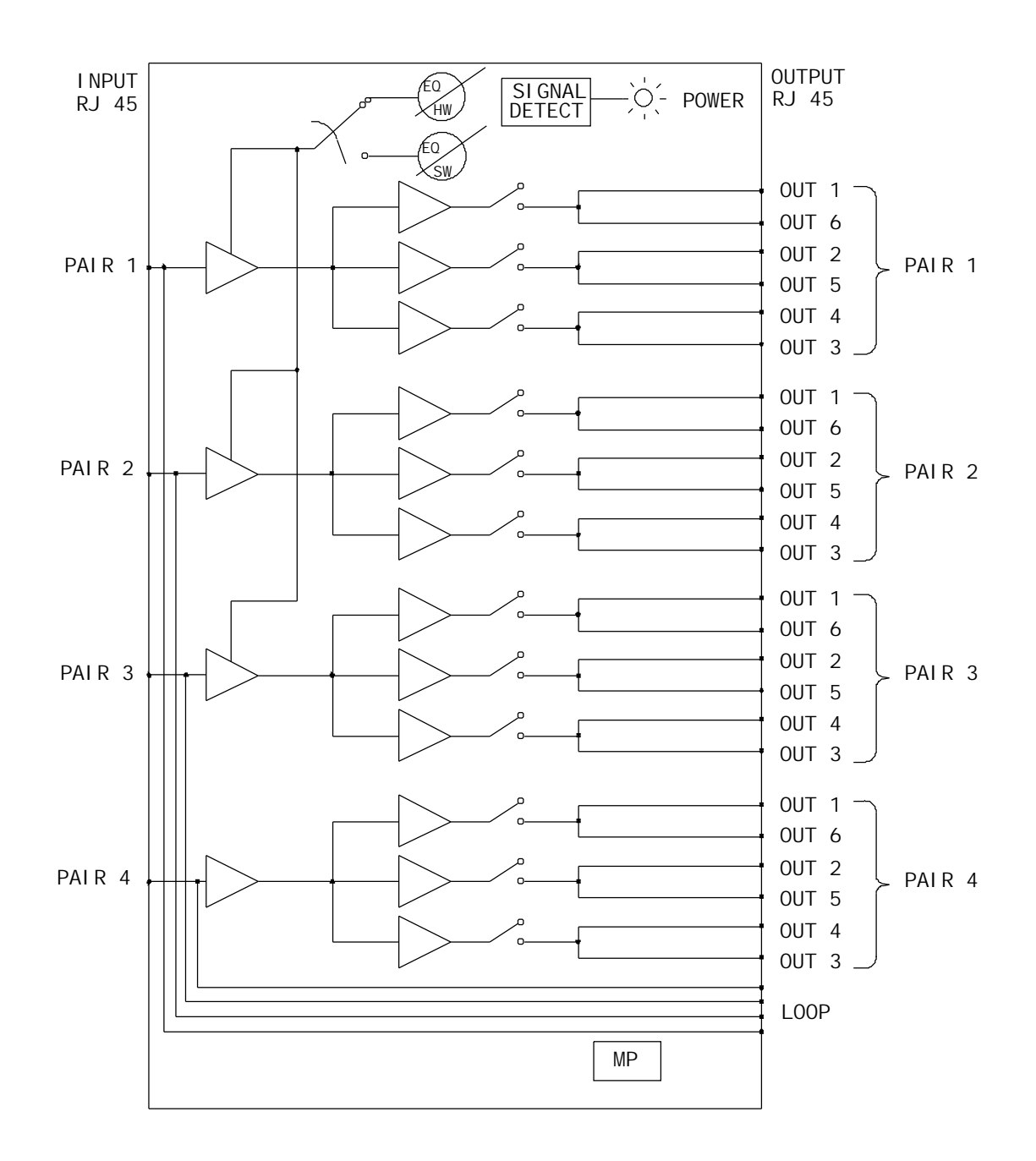

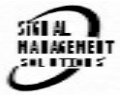

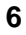

**E**ALTINEX

#### **DIAGRAM 3: JUMPER SETTINGS**

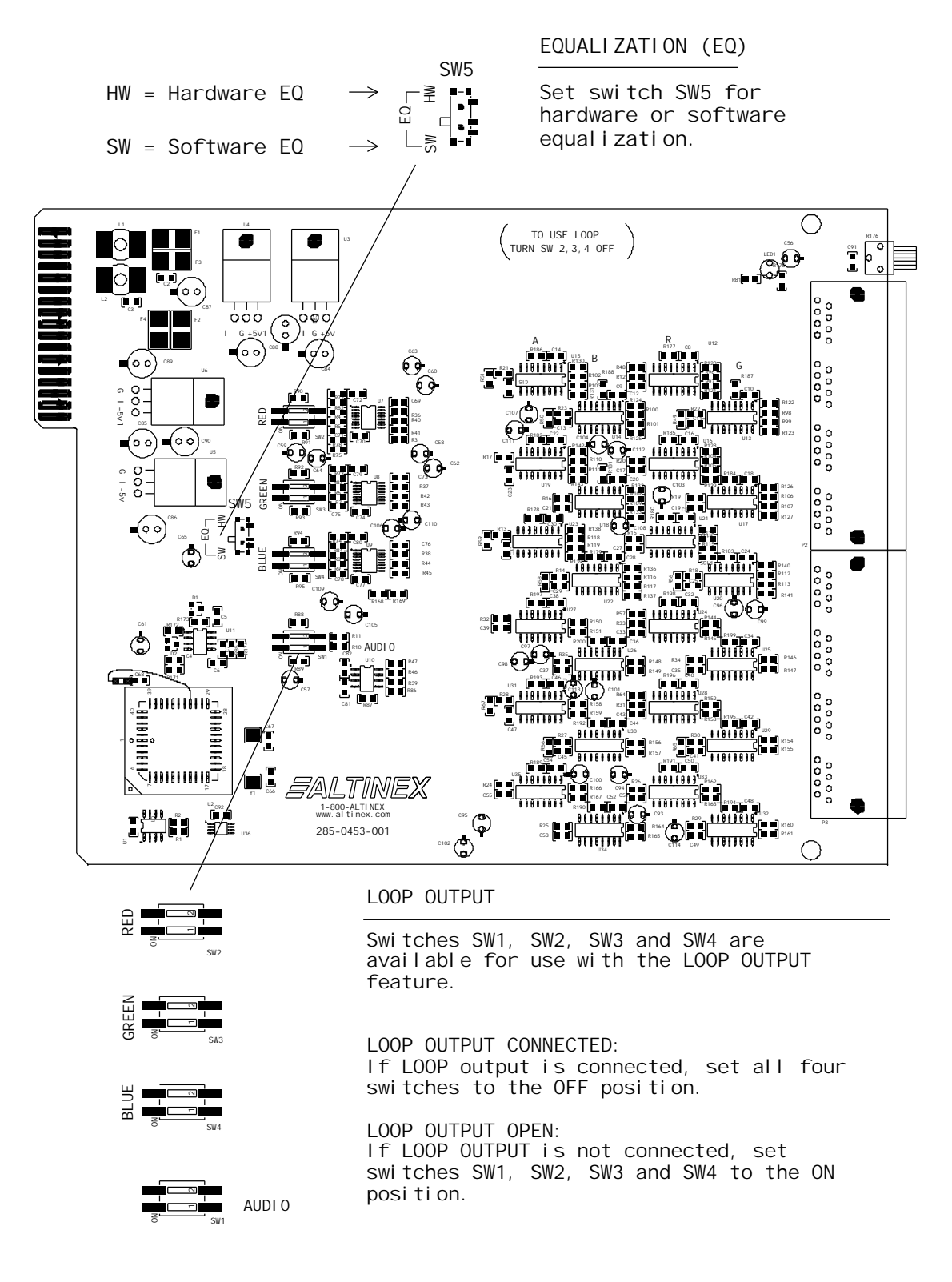

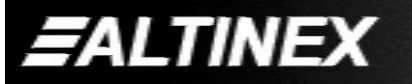

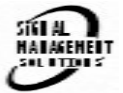

7

## INSTALLING YOUR MT103-121

- Step 1. Determine if the Loop Output is going to be connected to another card input. If the Loop Output is going to be used, set switches SW2, SW3 and SW4 to the OFF position. See <u>DIAGRAM 3</u> on page 7 for details.
- Step 2. Determine if Video Equalization will be controlled through hardware or software. If Equalization is to be software controlled, set switch SW5 to the SW position. See <u>DIAGRAM 3</u> on page 7 for details.
- Step 3. Slide the MT103-121 into an available slot in the Multi-Tasker<sup>™</sup> Enclosure in order to connect to the bus. Make sure that the card fits into place. Secure the card to the Multi-Tasker<sup>™</sup> by tightening the retainer screws located on the top and bottom of the card.
- Step 4. If the power is ON, the LED on the card will turn red indicating that the card is in full operation. If the LED does not come on, it may be necessary to reset the system or turn the system power off and then back on. If the LED is blinking, see Troubleshooting Guide in section 8.
- Step 5. Connect a CAT5/6 cable from the CAT5 Transmitter to the input connector of the MT103-121 card.
- **Step 6.** Connect at least one of the output connectors to a CAT5 Receiver through a CAT5/6 cable. The outputs are always on, so the display connected to the CAT5 Receiver should have a display present.
- Step 7. Starting from the left, identify the slot number the MT103-121 card is plugged into, and note that it is for RS-232 control.

#### OPERATION

6

#### 7.1 RS-232 CONTROL

When used in the Multi-Tasker<sup>™</sup> Enclosure, the **MT103-121** has many advanced remote control capabilities, which are accessible through standard RS-232 communication. The actual controlling can be accomplished through a computer control system or any other device capable of sending RS-232 commands.

#### 7.1.1 RS-232 INTERFACE

The RS-232 commands, for the **MT103-121**, are in a simple ASCII character format.

- 1. Square brackets "[]" are part of the command.
- 2. Use uppercase letters for all commands.

After processing a command, an OK or ER will be returned as feedback if "F" is included at the end of a command string.

Commands ending in "S" will be saved into memory. Commands not ending in "S" will still be executed but will not be restored when the system is reset or powered OFF then ON.

#### 7.2 DESCRIPTION OF COMMANDS

Each command consists of three parts: Function, Card ID, and Unit ID.

[Function, Card ID, Unit ID]

Example: [VERC3U2]

VER = Function C3 = Card ID or Group ID U2 = Unit ID

For Function, see a detailed explanation under each command description.

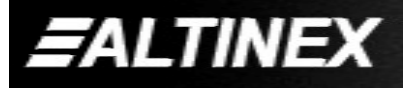

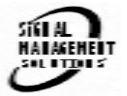

The Card ID is an assigned value. It is equal to the enclosure slot number in which the card is installed. The value can range from 1 to 4 up to 1 to 20 depending on the enclosure.

Card ID 0 (C0) is used for the controller. See the MT100-100 User's Guide for details.

The Group ID is a number representing a group of cards defined with the [WR] command. When using the Group ID, all cards in the group will perform the given instruction.

Changing the position of a card will significantly affect the commands recorded on software definitions or third party control systems.

The Unit ID has a value from 0 to 9. Unit ID 0 should be used for single unit operation. If the Unit ID is set to zero, each command may be used without Ui. Use the command [SETU0], as explained in the MT100-100 User's Guide.

#### Example:

[VERC3]:For Unit ID Zero[VERC3Ui]:For Unit ID other than Zero[VERC3]:Equivalent to [VERC3U0]

#### 1. [VER]

This command displays the software version and card type for the **MT103-121** card.

Command Format: [VERCnUi]

Cn = Card ID (n = slot # from 1 to max slots)

Ui = Unit ID (i = # from 0 to 9)

Example:

An **MT103-121** card is in slot #2. Send the command [VERC2], and the Multi-Tasker<sup>™</sup> Enclosure will return the following feedback:

MT103-121 690-0197-001

MT103-121 = card type 690-0197-001 = software version

## 2. **[C]**

This command receives the status of the card.

Command Format: [CnUi]

Cn = Card ID (n = # from 1 to max slots)

Ui = Unit ID (i = from 0 to 9)

Example:

There is one **MT103-121** card in slot #10. Sending the command [C10] to the Multi-Tasker<sup>TM</sup> will yield the following feedback:

ON, EQ=0 C10

| ON   | = Outputs are ON              |
|------|-------------------------------|
| EQ=0 | = Equalization is set to zero |
| C10  | = The card is in slot 10      |

If there is no card in slot #10, sending the command [C10] will not return any feedback.

#### 3. [CnS]

This command saves the card settings and displays the status. After the system is reset or powered off and then on, the card restores the saved settings.

Cn = card number S = save configuration

Example:

Save the status by sending the command [C10S]. The feedback returned will be similar to the following:

ON, EQ=0 C10 Saved

#### 4. **[?C]**

This command will return general information about the card and the status.

Command Format: [?CnUi]

Cn = Card ID (n = # from 1 to max slots)

Ui = Unit ID (i = from 0 to 9)

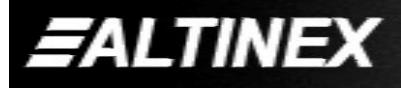

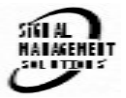

## Example:

Send the command [?C10] to receive the feedback for the **MT103-121** in slot #10. Each status field begins with a '+' and ends with the card slot number (ex: C10). The feedback will be similar to the following:

[+MT103-121C10+VR690-0197-001C10 +ON123456C10+EQ0C10+SI0C10]

MT103-121 ...... Card Type VR690-0197-00 .. Firmware version ON ..... Outputs are ON EQ0 ..... Equalization is set to zero SI0 ..... Signal (SI), 0= no signal

## 5. **[SIG]**

This command will test for the presence of an input signal and return a '1' if a signal is present and return a '0' if no signal is present.

Command Format: [SIGCnUi]

Cn = Card ID (n = # from 1 to max slots)

Ui = Unit ID (i = from 0 to 9)

Example:

If there is an **MT103-121** in slot #10 and there is a valid CAT5 signal present on the input, sending the command [SIGC10] will yield the following feedback:

1

## 6. **[STA]**

This command enables or disables automatic feedback from the front panel. The command affects any card with auto-feedback capability, not just the **MT103-121**. The default at power on or reset is STA0, OFF.

Command Format [STA1] = ON Command Format [STA0] = OFF Feedback Prefix Definitions:

- +MT = Card Number +VR = Firmware Version
- +ON = On/Off Control
- +EQ = Equalization
- +SI = Signal Detect

Example:

```
Command = [EQ=25C10]
Feedback = +EQ25C10
+EQ = Equalization
25 = Equalization Level
C10 = Card slot number
```

## 7. [CLR]

This command clears the card settings and returns it to the factory default values.

Command Format: [CLRCnUi]

Cn = Card ID (n = slot # from 1 to max slots)

Ui = Unit ID (i = # from 0 to 9)

Example:

In order to clear the card in slot #10, send the command [CLRC10].

## 8. [EQ] and [+] / [-]

This command is used to display the current Equalization setting, set the video equalization or to select the Equalization function for adjustment using the [+] and [-] commands.

## DISPLAY THE EQUALIZATION SETTING

Command Format: [EQCnUi]

Cn = Card ID (n = slot # from 1 to max slots)

Ui = Unit ID (i = # from 0 to 9)

Example:

An **MT103-121** card is in slot #10 and the equalization level is set to zero. Send the command [EQC10] and receive the following feedback:

EQ=0

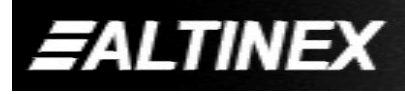

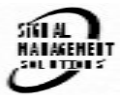

## SET EQUALIZATION

Command Format: [EQ=mCnUi]

m = Equalization (m=# from 0 to 50)

Cn = Card ID (n = slot # from 1 to max slots)

Ui = Unit ID (i = # from 0 to 9)

## Example:

An **MT103-121** card is in slot #10. Send the command [EQ=0C10] to set the equalization to zero.

## ADJUST EQUALIZATION

Command Format: [EQCnUi]

Cn = Card ID (n = slot # from 1 to max slots)

Ui = Unit ID (i = # from 0 to 9)

Example:

An **MT103-121** card is in slot #10 and its equalization is set to zero. Send the commands below to adjust the Equalization to a value of 15.

## 1. [EQC10]

The current Equalization level is 10 and will be displayed after sending this command.

- 2. [-][-][-] The level is now 7 and is insufficient.
- 3. [+][+][+][+][+][+][+][+] The level is now 15 and no further adjustments are required.

## 9. [...S] - Save

This command will save the configuration command being sent in memory. When sending the command [EQ=10C10S], after reset or power up, the equalization level on C10 will be set to 10.

## 10. [...F] – Feedback

After processing a command, an OK or ER will be returned as feedback if "F" is included at the end of a command string or if the unit ID is zero.

## 11. **[TEST]**

This command performs a series of internal tests on the internal memory.

Upon completion, the system will display the results. If there are no problems, the system will display the following:

MEMORY IS GOOD

Otherwise, failures will be listed.

Command Format: [TESTCnUi]

Cn = Card ID (n = slot # from 1 to max slots)

Ui = Unit ID (i = # from 0 to 9)

Example:

There is an **MT103-121** in slot #10. In order to test the internal memory, send the command [TESTC10].

## 12. [HELP]

This command displays information available for the Multi-Tasker interface commands.

Command Format: [HELPCnUi]

Cn = Card ID (n = # from 1 to max slots)

Ui = Unit ID (i = # from 0 to 9)

Example:

In order to display the RS-232 commands available for the **MT103-121** card in slot #10, send the command [HELPC10]. The commands along with a brief description will be displayed in the Terminal Window.

## 13. **[WR]**

This command groups multiple cards in the Enclosure. Each unit may define a maximum of eight groups.

In Multi-Tasker<sup>™</sup> systems with audio and video cards, boards are typically grouped as follows:

Group 1 = Video Cards Group 2 = Audio Cards Group 3 = Video and Audio Cards

If assigning group commands to button functions, it is best to use the "Press and Hold on Power Up" to make group settings.

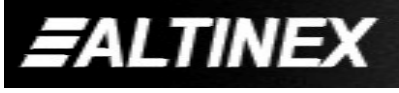

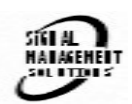

Command Format: [WRCn...GkUi]

Cn = Card ID (n = slot # from 1 to max slots) Gk = Group number (k = # from 1-8) Ui = Unit ID (i = # from 0-9)

Example:

To group cards 1, 2, and 3 as group 5 of Unit ID 1, send the command [WRC1C2C3G5U1]. After executing this command, cards 1, 2 and 3 will be grouped together as group 5 of Unit ID 1. The system will return the following feedback:

G1=C1C2C3

## 14. [CLRG]

This command clears the members for a single group or for all groups. The clear command restores the cards to default settings.

Command Format: [CLRGkUi]

Gk = Group number (k = # from 1-8)

Ui = Unit ID (i = # from 0-9)

Example:

- 1) To clear group 1, send the [CLRG1U1] command. This command clears the members for the specified group only.
- 2) To clear all groups of Unit ID 1, send the [CLRG[U1] command.
- NOTE: Since this command is sending the [CLR] command to its group members, each card will display its own reset message.

## 15. **[RD]**

This command displays the members in each group.

Command Format: [RDGkUi]

Gk = Group number (k = # from 1-8)

## Example:

The cards in slots 1, 2 and 19 are part of group 5 in Unit ID 1. Read the member data for group 5 of Unit ID 1, by sending the command [RDG5U1]. The system will return feedback as follows:

### G1=C1C2C19

The feedback shows G1 (Group 1) and then the cards that make up Group 1. In this case, Group 1 includes C1, C2 and C19.

## 16. **[CLM]**

This command removes the members in a group and leaves the group empty.

Command Format: [CLMGkUi]

Gk = Group number (k = # from 1-8)

Ui = Unit ID (i = # from 0-9)

#### Example:

Group 5 of Unit ID 1 contains the cards in slots 1, 2 and 19. Read the member data for group 5 of Unit ID 1. Send the command [RDG5U1] and receive the following feedback:

## G1=C1C2C19

Now, clear group 5 by sending the command [CLMG5U1]. Reread the member data as above and note the following feedback:

G1=EMPTY - PLEASE RESET THE SYSTEM WHEN FINISHED

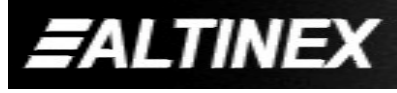

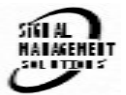

### 7.3 SUMMARY OF COMMANDS

#### Card Commands

- 1) [VER] Receives software version
- 2) [C] Receives status of the card
- 3) [CnS] Save card settings
- 4) [?] Show status/ general information
- 5) [SIG] Input signal detect
- 6) [STA] Enable/disable auto feedback
- 7) [CLR] Reset card to default values
- 8) [EQ] Set equalization value
- 9) [...S] Save the command configuration
- 10) [...F] Provides feedback upon sending
- 11) [TEST] Test memory IC's
- 12) [HELP] Display available commands

## Group Commands

- 13) [WR] Groups multiple cards
- 14) [CLRG] Clears group members
- 15) [RD] Displays group members
- 16) [CLM] Removes members from group.

## 7.4 MENU MODE

MENU MODE commands are RS-232 commands that allow virtually the same functionality as programming commands. Unlike the programming commands in the previous sections, 7.2 and 7.3, MENU commands prompt the user to select from a list of available options. The system then responds based upon selections made by the user.

MENU commands may be issued in response to prompts from within MTSetup<sup>™</sup> or other RS-232 communication software.

The MENU driven commands are only available with Multi-Tasker<sup>™</sup> Front Panel systems that have the following firmware:

690-0122-015 = Version 015 or later. 690-0123-004 = Version 004 or later. 690-0124-015 = Version 018 or later. NOTE: In MTSetup<sup>™</sup>, send the command [VER] from the Terminal Window. The system will respond with feedback similar to the following:

[690-0122-015 690-0123-004 690-0124-018]

Check the last three digits against the numbers above to determine if the MENU MODE option is available.

## 7.4.1 MENU COMMAND DEFINITIONS

Refer to section 7.2 for details on card functions and examples. Following is a cross-reference of menu mode sections versus programming commands.

| MENU          | COMMAND                      |
|---------------|------------------------------|
| Control       | [CLR]                        |
| Setup         |                              |
| Equalization  | [EQ], [+], [-]               |
| Status        | [VER], [C]                   |
| Help          | [HELP]                       |
| Not Available | [?], [CnS], [STA], [S], [F], |
|               | [TEST], [WR], [CLM],         |
|               | [CLRG] and [RD]              |

## 7.4.2 USING MENU MODE

SUGGESTION: Before using the menu mode, it is best to disable the automatic feedback feature. The values and current settings will be displayed in the menu mode, but the automatic feature will display after each setting change making the menus difficult to read.

- In order to enter MENU mode, the system needs to be connected to a computer running MTSetup<sup>™</sup> or other RS-232 control software.
- 2. Insert the card into an empty slot and push in all the way for a secure fit.
- 3. Reset the system or power the system OFF and then ON.
- 4. In MTSetup<sup>™</sup>, click the cursor in the Terminal Window and press the ENTER key.

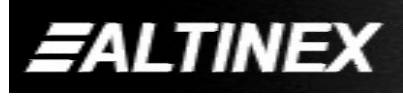

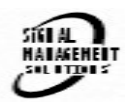

5. The system will interrogate the enclosure and return a list of cards installed and their slot locations.

Example: 8 (Slot 8): **MT103-121** 

NOTE: Only cards supporting the MENU feature will be displayed.

- 5. Find the alphanumeric character representing the card whose setup requires changing. It will be the first character in the line.
- 6. Press the number or letter associated with the card, and a menu with options available for that card will appear on the screen. In the example above, press "8".

WARNING: Do NOT enter any characters except the one relating to the desired menu. Pressing ENTER or RETURN after "8" will force the system back to the original prompt.

- 7. After selecting the **MT103-121** as described above, the system will prompt for selections specific to that card.
- 8. Read each menu carefully, and continue selecting keys as prompted for further functions. (Example prompt: "Key= ")

#### 7.4.3 MENU TYPES

1. MAIN MENU

The first menu displayed after selecting the card is the Main Menu. This menu provides access to the main functions related to the card. Press the key representing the menu item for access. A sub menu appears next.

2. SUB MENUS

Each sub menu will display either another menu (sub menu) or a list of available options or settings. Press the key corresponding to the menu choice to change a setting or select the next menu. NOTE: Pressing the ESCAPE (ESC) key in most menus will take you up to the previous menu without making changes in the current menu. In the some menus, the ESC key is used to confirm a setting change and return to the previous menu.

#### 7.4.4 MT103-121 MENUS

Following are the menus available to the **MT103-121**. The first menu is the Main Menu only. The second listing is an expansion of all the menu items available.

The expanded menu contains values in parentheses indicating the current setting or value of the parameter. In some areas, additional comments are provided for clarification.

MT103-121 MAIN MENU

1: CONTROL 2: SETUP 3: STATUS 4: HELP ESC: GO BACK

#### MT103-121 EXPANDED MENUS

- 1. CONTROL: 1: CLEAR
  - RESET CARD (EQ=0)
  - 1: YES
  - 2: NO
  - ESC: GO BACK
- 2. SETUP:
  - 1: SET EQUALIZATION
    - SET EQUALIZATION: (EQ=3)
    - 1: INCREASE EQ
    - 1: DECREASE EQ
  - ESC: GO BACK

#### 3: STATUS

Equivalent to the [C] command.

Returns the card status and redisplays the Main Menu.

4: HELP

Equivalent to the [HELP] command. Displays a list of commands available for the **MT103-121** along with a brief description.

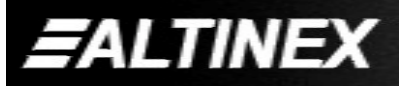

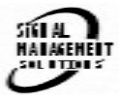

8

ESC

Returns to the parent menu.

## 7.4.5 MENU MODE EXAMPLES

All MENU MODE examples assume an **MT103-121** is installed in slot #1. Start by clicking the mouse in the Terminal window. Press ENTER and a list of available cards will be displayed.

NOTE When entering numeric values (not selecting menu items) the system may echo each character as it is typed. For example, entering a delay time of 03 may appear as 0033 on the screen.

## 1. Increase the equalization.

Follow the keystrokes below to increase the level of equalization.

- Enter List available cards
- 1 Select MT103-121 in slot #1
- 2 Select SETUP Menu
- 1 Select SET EQUALIZATION
- 1 INCREASE EQUALIZATION Repeat until desired equalization level is obtained.
- ESC Return to SETUP Menu
- ESC Return to the MAIN Menu

## 2. Clear the card.

Starting from the Main Menu, select the MT103-121 card and set it to the factory defaults. Follow the keystrokes below.

- 1 Select CONTROL Menu 1 Select CLEAR
- 1 Select VES to clear the card
- ESC Return to the MAIN Menu

## 3. Display Card Status

Starting from the Main Menu, follow the keystrokes below.

- 3 Displays card status
- NOTE: The status will be displayed, followed by the Main Menu being redisplayed.

## **TROUBLESHOOTING GUIDE**

We have carefully tested and have found no problems in the supplied **MT103-121**. However, we would like to offer suggestions for the following:

## 8.1 CARD IS NOT RECOGNIZED

- Cause 1: The card is not recognized.
- Solution: Reset the card cage by sending the [RES] command, or turning the system power off and then on again. Send the [C] command to see if there is communication with the card. If there is no feedback, see Cause 2.
- Cause 2: Card is not plugged in all the way.
- Solution: Push the card in all the way. Reset the system and send the [C] command. If the card is still not recognized, see Cause 3.

#### Cause 3: Card cage slot has a problem.

- Solution 1: Test the card in other slots of the card cage. If the slot was damaged, the card may work in other slots. If other slots work and the card is recognized, the problem is the card cage slot. The card cage may require service. Call ALTINEX at (714) 990-2300. If the other slots do not work, see Solution 2.
- Solution 2: Take any other known good card and verify that the slot used is good by seeing if the other car is recognized in that slot. If it is, then the original card may be the source of the problem. Call ALTINEX at (714) 990-2300.

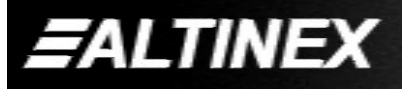

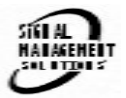

9

## 8.2 NO DISPLAY

#### Cause 1: The source has a problem.

Solution: Check the source and make sure that there is a signal present and all source connections are correct. If the source is working and there is still no display, see Cause 2.

#### Cause 2: Cable connections are incorrect.

Solution: Make sure that cables are properly connected. Also, make sure that the continuity and wiring are good. If there is still no display present, see Cause 3.

#### Cause 3: There is no input signal.

- Solution: Verify the card is receiving a valid signal at the input using the Signal Detect command, [SIG]. See RS-232 accessible commands in Section 7. If no signal is detected, see Solution 2. If a signal is detected, see Cause 4.
- Solution 2: Connect the Transmitter and Receiver directly, bypassing the **MT103-121**. If there is no display, there is a problem with the Transmitter or Receiver. If the display is good, see Cause 4.

#### Cause 4: Equalization is set too high.

Solution: Make sure the equalization is set to minimum to start. If controlling the equalization using the built-in potentiometer, verify the EQ switch on the board is set to HW. See <u>DIAGRAM 3: JUMPER SETTINGS</u> for details.

#### Cause 5: The display has a problem.

Solution: Make sure that the display has power and is turned ON. If there is still no display, call ALTINEX at (714) 990-2300.

## **ALTINEX POLICY**

#### 9.1 LIMITED WARRANTY/RETURN POLICY

Please see the Altinex website at <u>www.altinex.com</u> for details on warranty and return policy.

#### 9.2 CONTACT INFORMATION

## ALTINEX, INC

592 Apollo street

Brea, CA 92821 USA

TEL: 714 990-2300

**TOLL FREE:** 1-800-ALTINEX

WEB: www.altinex.com

E-MAIL: <a href="mailto:solutions@altinex.com">solutions@altinex.com</a>

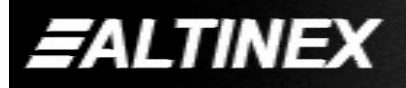

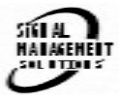